# Laplanda

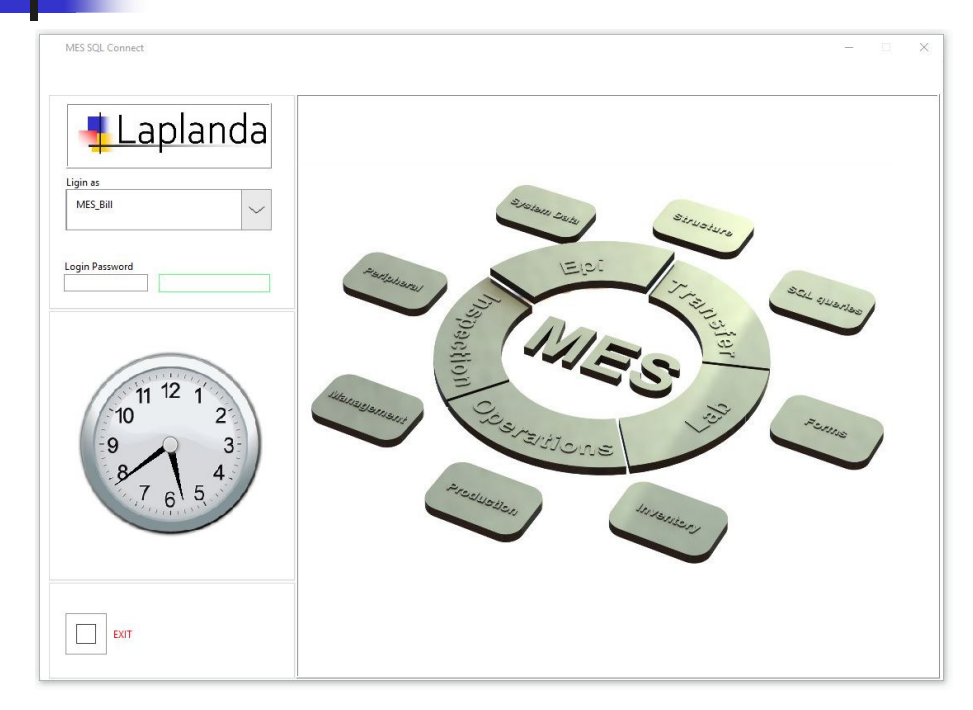

# www.laplanda.com

GUI and Guide of Manufacturing Execution System (MES) with SQL (Structured Query Language) BD (Database) Connectivity

Login and Messages

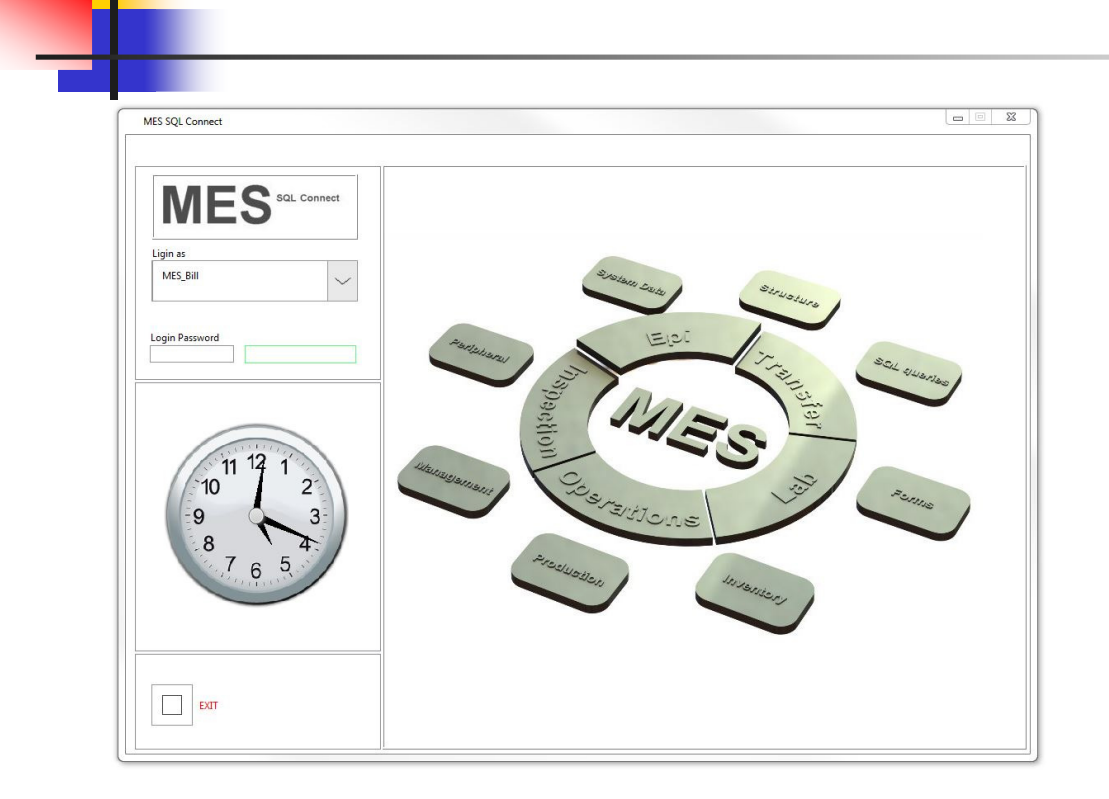

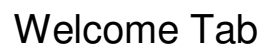

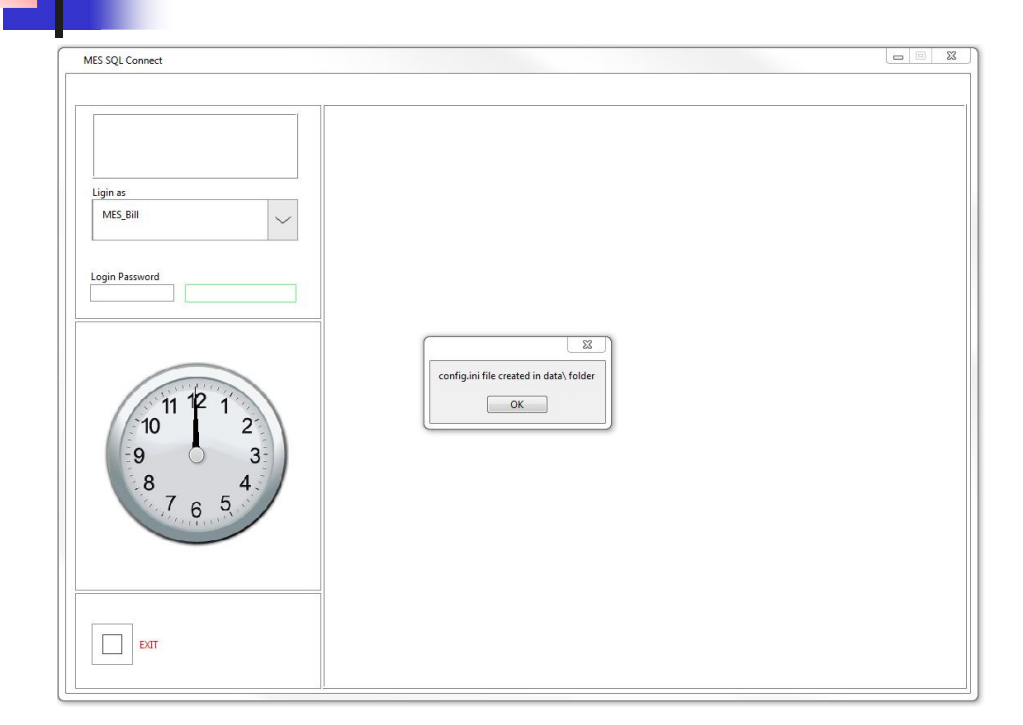

# DIALOG: "config.ini" file is missing

After the launch, the Program found that "config.ini" file is missing in root folder "data\config.ini"

The "config.ini" is a configuration file that collects all settings for initiation of business model.

If "config.ini" file is empty or just created, the "Admin" login require to set the User's access and privileges.

The permanent "Admin" password is: 522577

In order to change the permanent Admin password please request the proprietary image of the software at <u>www.laplanda.com</u>

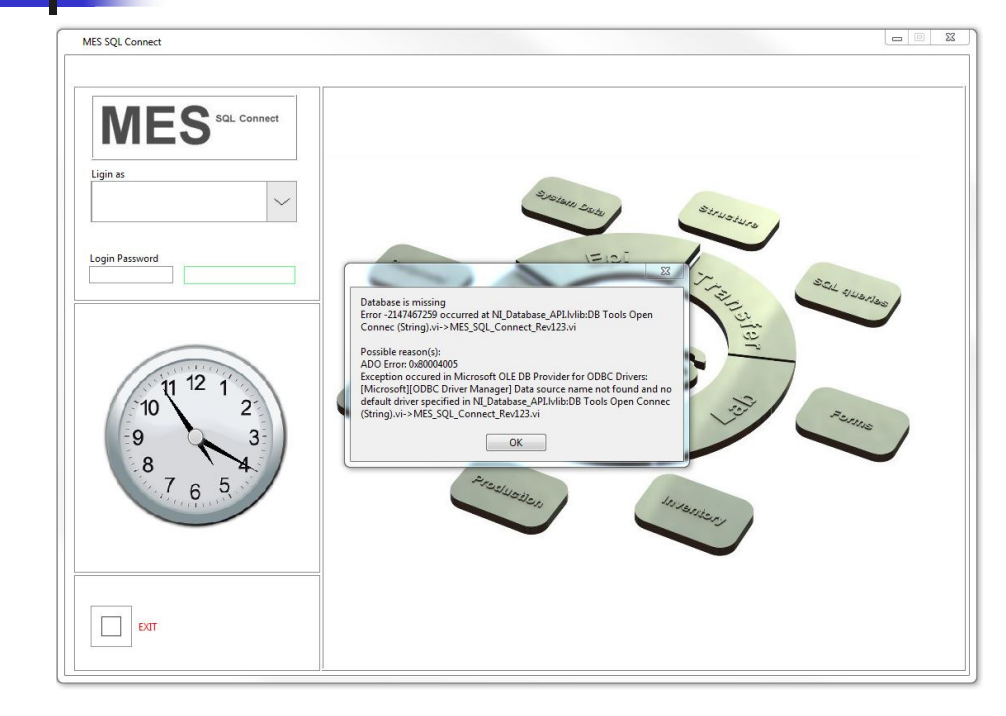

#### DIALOG: "Database" file is missing

After the launch, the Program found that expected Database file is missing in root folder "data\db\db\_1.mdb"

The "db\_1.mdb" is MS Access database file that collects and retrieves all data.

If "db\_1.mdb" file has different location or has another name, the "Admin" login require to set the working Instruction. The permanent "Admin" password is: 522577

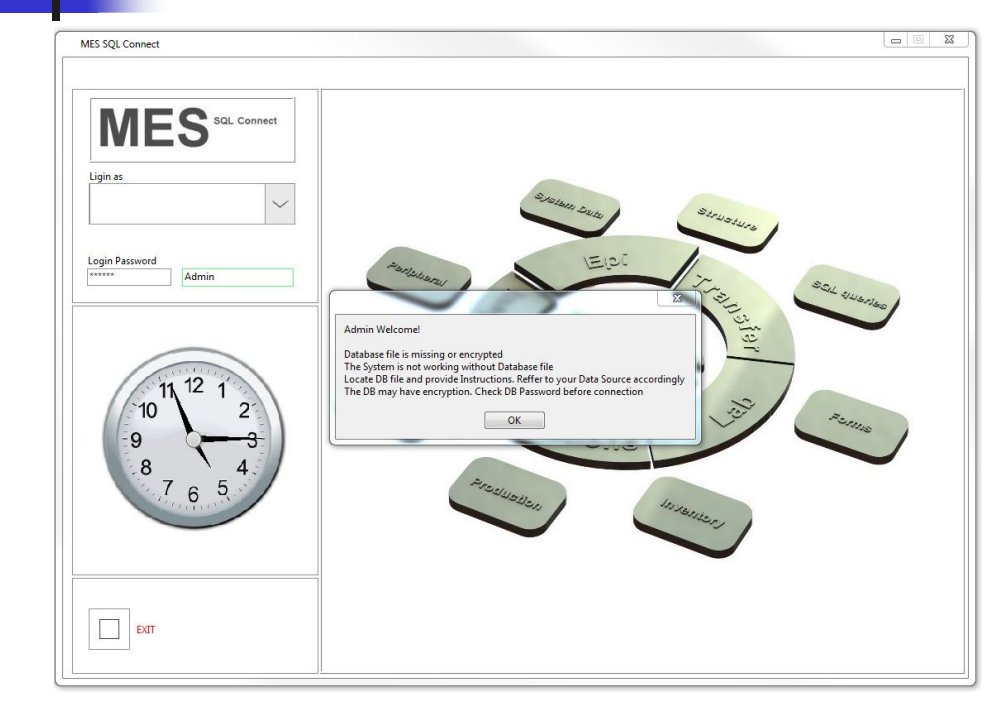

#### DIALOG: "Database" file is missing

After the launch, the Program found that expected Database file is missing in root folder "data\db\db\_1.mdb" The "db\_1.mdb" is MS Access database file that collects and retrieves all data. If "db\_1.mdb" file has different location or has another name, the "Admin" login require to set the working Instruction. The permanent "Admin" password is: 522577 In order to change the permanent Admin password please request the proprietary image of the software at

www.laplanda.com

| _ |  |  |
|---|--|--|
|   |  |  |

| IES SQL Connect                                                                                      |                                                                                                    |
|----------------------------------------------------------------------------------------------------|----------------------------------------------------------------------------------------------------|
|                                                                                                    |                                                                                                    |
|                                                                                                    | Access 97<br>Sandard accurity<br>Provider=MicrosoftJet.OLEDB.4.0;Data Source=C\mydatabase.mdb;UserId=admin;Password=;                                                                                                    |
|                                                                                                    | With database password<br>This is the connection string to use when you have an access database protected with a password using the Set Database Password function<br>Access.                                            |
|                                                                                                    | Provider=Microsoft.Jet.OLEDB.4.0;Data Source=C:\mydatabase.mdb;Jet OLEDB:Database Password=MyDbPassword;                                                                                                    |
| Login Password                                                                                       | Some reports of problems with password longer than 14 characters. Also that some characters might cause trouble. If you are having proble<br>try change password to a short one with normal characters.                  |
| Admin                                                                                                | Workgroup (system database)                                                                                                    |
| DD Instanting China                                                                                  | Provider=Microsoft.Jet.OLEDB.4.0;Data Source=C:\mydatabase.mdb;Jet OLEDB:System Database=system.mdw;                                                                                                    |
| To use DB_Default_Instruction press "Save",                                                          | Workgroup (system database) specifying username and password                                                                                                    |
| otherwise create your own Instruction HERE                                                           | Provider=Microsoft.Jet.OLEDB.4.0;Data Source=C\mydatabase.mdb;Jet.OLEDB:System.Database=system.mdw;User<br>ID=myUsername;Password=myPassword;                                                                            |
| DP Default Jacka dias                                                                                | DataDirectory functionality                                                                                                    |
| Provider=Microsoft.Jet.OLEDB.4.0;Data                                                                | Provider=Microsoft.Jet.OLEDB.4.0;Data Source= DataDirectory \myDatabase.mdb;User Id=admin;Password=;                                                                                                    |
| Source="C:\Program Files (x86)\<br>LAPLANDA_MES_SQL_Connect\data\db\<br>db_1.mdb";Jet OLEDB:Database | Network: Location<br>Provider=Microsoft.Jet.OLEDB.4.9;Data Source=\\serverName\shareName\folder\myDatabase.mdb;User Id=admin;Password=;                                                                                  |
| Password=322377;                                                                                     | Using RDS (MS Remote)                                                                                                    |
| Save                                                                                                 | ALLES Valaubac Viennin Fr. Hou muss elup no son une seven lor nis lo voin.<br>Provider=MS Remote Remote Provider=Microsoft.Jet.OLEDB.4.0,Remote Server=http://server.adress.com;Data Source=d\myPath\<br>myDatabase.mdf; |
|                                                                                                    | Exclusive<br>Exclusive<br>Used to get exclusive access to the database if you, for instance, want to let the application be able to reset the database password.                                                         |
|                                                                                                    | Provider=Microsoft.Jet.OLEDB.4.0;Data Source=C:\mydatabase.mdb;Mode=Share Exclusive;User Id=admin;Password=;                                                                                                    |
| EXIT                                                                                                 | Access 2000<br>Standard security                                                                                                    |
|                                                                                                    |                                                                                                    |

#### ALARM: "Database" file is missing

After the launch, the Program found that expected Database file is missing in root folder "data\db\db\_1.mdb" If "db\_1.mdb" file is located in the root folder and its name is not changed, just confirm just confirm by pressing "Save" After pushing the "Save" button, the Instruction will be created as Appropriate and saved as an encrypted string in "config.ini" file. If "db\_1.mdb" file has different location on your PC or your network, has another name or credential please create your own instruction using the Guide located in the right GUI screen. The sample MS Access Database file "db\_1.mdb" has a password.

The password for this file is the same, as an "Admin" password. Both passwords are the same just because to simplify the Program setup.

The password for sample database file "db\_1.mdb" is: 522577 This database password can be always changed using MS Access menu.

HDR=Yes:" indicates that the first row contains columnnames, not data, "HDR=No;" indicates the opp 'IMEX=1;" tells the driver to always read "intermixed" (numbers, dates, strings etc) data columns as text. Note that this option might affect Laplanda Intersery is the arrive to analysise internated (numbers, dates, snings etc) data countries as text. Note that this option might arrect excel sheet with access negative.
SQL syntax "SELECT [Column Name One], [Column Name Two] FROM [Sheet OneS]". i.e. excel worksheet name followed by a "\$" and wrapped " "]" brackets. in "[1"] "prackets. "SELECT " RNM (Sheet15a5:d]", start picking the data as of row 5 and up to column D. Check out the [HKEY\_LOCAL\_MACHINESOFTWARE]MicrosoftU44.0iEngines/Excel] located registry REG\_DWORD "TypeGuessRows". That's the key to not etimal Excel use only the first 8 rows to guess the columns data type. Set this value to 0 to scan all rows. This might hurt performance. Please also note that adding the IMIX=1 option might cause the IMEX feature to set in after just 8 rows. Use IMEX=0 instead to be sure to force the registry TypeGuessRows=0 (scan all cours) to work. If the Excel workbook is protected by a password, you cannot open if for data access, even by supplying the correct password with your X Login Pa Error to locate DB file or encrypted The System is not working without NS Access DB file This forral som my have an issue with possession of the folder Try take all working folders under posession or ruse another application location Error 8 occurred at Open/Create/Figues File in NL/Uconfig.VilibSave Config File.vi->NL/UConfig.Ivilib:Close Config Dataxi- >MES\_SQL\_Connect\_Rev133.vi Admin 0;HDR=Yes;IMEX=1"; DB\_Instruction String B; section in the beginning of the string. To use DB\_Default\_Instruction press "Save" otherwise create your own Instruction HERE Excel 8.0;HDR=Yes;IMEX=1"; Possible reason(s): LabVIEW: (Hex 0x8) File permission error. You do not have the correct permissions for the es the opposite. nns as text. Note that this option might affect file DMA hardware error detected. DB Default Instruction tel worksheet name followed by a "\$" and wrapped Source="C:\Program Files (x86)\ LAPLANDA\_MES\_SQL\_Connect\data\db\ db\_\_1.mdb";Jet OLEDB:Database C:\Program Files (x86)\LAPLANDA MES SQL Connect\data\config.ini d registry REG DWORD "TypeGuessRows". That's alue to 0 to scan all rows. This might hurt to set in after just 8 rows. Use IMEX=0 instead to be OK The Excel order regardy approximate proteins of the second open it for data access, even by supplying the correct password with your connection string. If you try, you receive the following error message: "Could not decrypt file." Save  $[\downarrow]$ xcel 2003 Standard alternativ Fry this one if the one above is not working. Some reports that Excel 2003 need the exta OLEDB; section in the beginning of the string. OLEDB:Provider=MicrosoftJet.OLEDB.4.0:Data Source=C:\MvExcel.xls:Extended Properties="Excel 8.0:HDR=Yes:IMEX=1": "HDR=Yes;" indicates that the first row contains columnnames, not data. "HDR=No;" indicates the oppo EXIT "IMEX=1;" tells the driver to always read "intermixed" (numbers, dates, strings etc) data columns as text. Note that this option might affect excel sheet write access negative. SQL syntax "SELECT [Column Name One], [Column Name Two] FROM [Sheet One§]". I.e. excel worksheet name followed by a "\$" and wrapped in "[" "]" brackets.

MES SOL Connect

#### DIALOG: "Error to locate Database file"

After the launch, the Program found that expected Database file is missing in root folder "data\db\db\_1.mdb"

If "db\_1.mdb" file is located in the root folder and its name is not changed, just confirm just confirm by pressing "Save"

After pushing the "Save" button, the Instruction will be created as Appropriate and saved as an encrypted string in "config.ini" file. If "db\_1.mdb" file has different location on your PC or your network,

has another name or credential please create your own instruction using the Guide located in the right GUI screen.

The sample MS Access Database file "db\_1.mdb" has a password. The password for this file is the same, as an "Admin" password. Both passwords are the same just because to simplify the Program setup.

Error message explains the problem. Correct and continue.

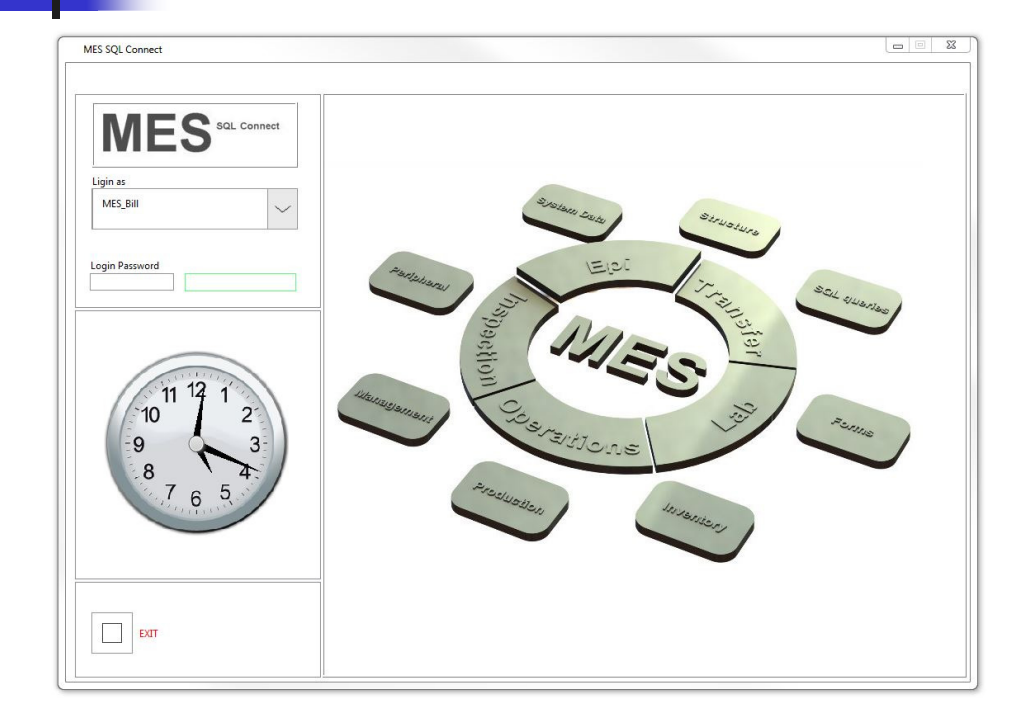

### Login

If you have User's credential, login as privileged User. If you do not have the User's credential, login as "Admin" and create ones in "Work/Work Options/System Data/SysData Task Select/Users Password and Access".

| MES SQL Cor   | nnect    |                     |            |                                       |            |          |                       |               |            |                | -               |           |
|---------------|----------|---------------------|------------|---------------------------------------|------------|----------|-----------------------|---------------|------------|----------------|-----------------|-----------|
| Login         | W        | ork Task            | Ope        | rations                               |            |          |                       |               |            |                |                 |           |
| Μ             | ES       | SQL Connect         | Syr        | sData Task Select<br>Users Password i | ind Access |          | ~                     |               |            |                |                 | Sav       |
| Work Ontion   | <.       |                     |            |                                       |            |          |                       |               |            |                |                 |           |
| System Da     | ta       | $\checkmark$        |            |                                       |            |          |                       |               |            |                |                 |           |
| Jser Name     | Password | First and Last Name | Department | Function                              | Кеу        | Login    | Work Structure        | Work DB Query | Work Forms | Work Inventory | Work Production | Work Ma   |
| AES_Bill      | 123      | BillCoen            | Office     | CEO                                   | Management | Х        | Х                     | Х             | Х          | Х              | Х               | Х         |
| AES_Mary      | 123      | MaryWinstead        | Fab1       | Epi                                   | Engineer   | Х        | Х                     | Х             | X          | Х              | X               | Х         |
| AES_Elizabeth | 123      | ElizabethWarren     | Production | MS1,MS2                               | Engineer   | Х        | Х                     | -             | -          | -              | X               | Х         |
| 1ES_John      | 123      | JohnTurturro        | Fab2       | Epi                                   | Engineer   | -        | -                     | Х             | X          | X              | X               |           |
| IES_Ashley    | 123      | AshleyMoss          | Fab2       | Epi                                   | Engineer   | -        | -                     |               | -          |                | -               |           |
| AES_Brian     | 123      | BrianLee            | Sale       | Relations, Test                       | Engineer   | -        | -                     | -             | -          | -              | -               | -         |
| IES_Sidney    | 123      | SydneyCrosby        | Fab1       | Epi                                   | Technitian | -        | -                     |               | 5 1        | 1              | -               | -         |
| 1ES_Natalya   | 123      | NatalyaBailey       | Production | MS3                                   | Engineer   | Х        | х                     | Х             | X          | X              | X               | Х         |
| IES_Alex      | 123      | AlexBouja           | Production | MS4                                   | Engineer   | х        | х                     | Х             | X          | Х              | X               | X         |
| IES_Suzanne   | 123      | SuzanneSanto        | Fab2       | Inspection                            | Engineer   | -        | -                     | -             | -          | -              | -               | -         |
| 1ES_Leslie    | 123      | LeslieJamison       | Warehouse  | Operations                            | Manager    | X        | X                     | X             | X          | X              | X               | X         |
|               |          |                     |            |                                       |            |          |                       |               |            |                |                 |           |
| Table         |          | Ι                   |            | 1                                     |            | 1        | 1                     | 1             | I          | 1              | 1.              | 1         |
| EX            | лт       |                     | Ref        | resh Table Sear                       | ch T.      | able Col | umn to Sort<br>lumber | num Rows      | Co<br>21   | lumns          | Header Color    | Cells Col |

#### Create User's credential

If you have User's credential, login as privileged User.

If you do not have the User's credential, login as "Admin" and create ones in "Work/Work Options/System Data/SysData Task Select/Users Password and Access". Use "X" as an indicator of available function for particular User. Save.

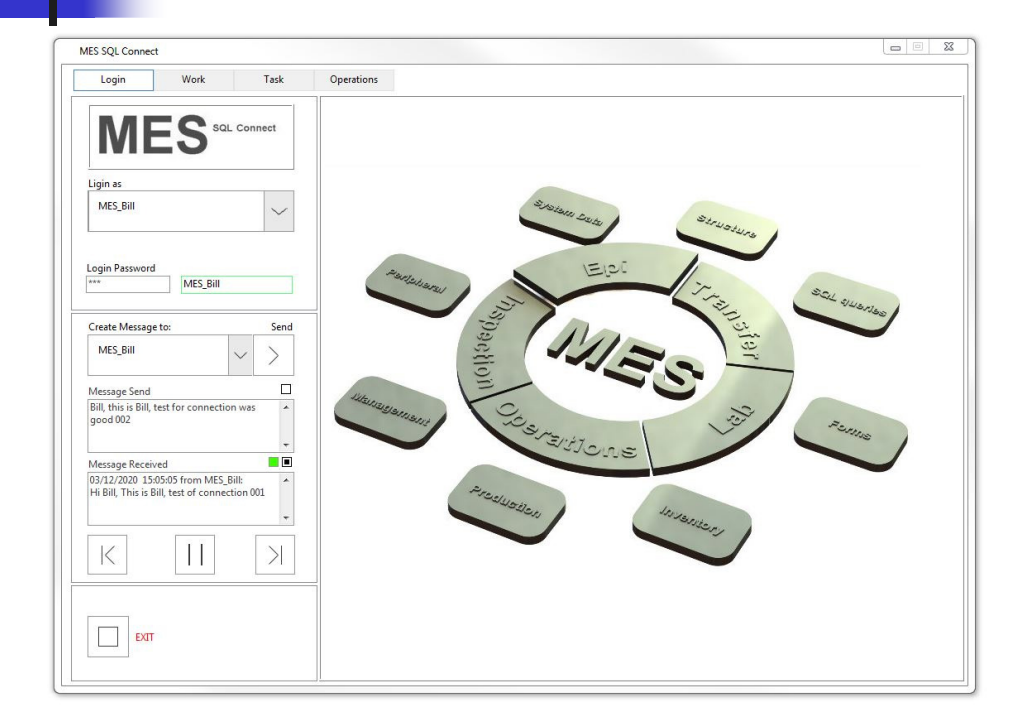

## Login Tab, Message Center.

Create Message to: and Send Check the response messages Answer to not read messages Alarm by Color boolean of Read/Not Read

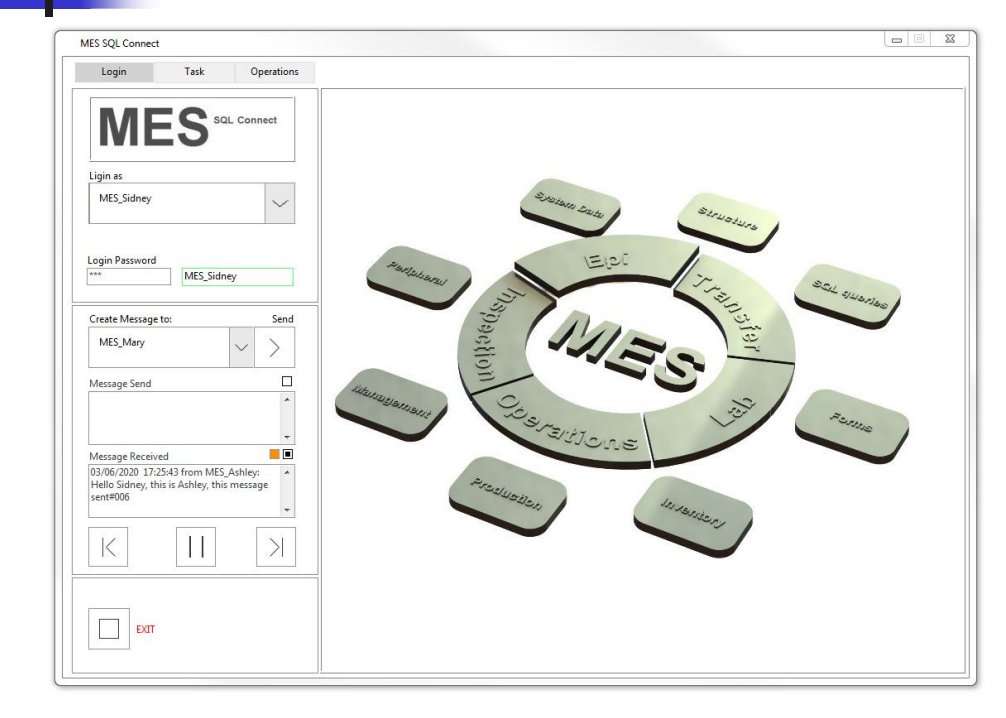

# Login Tab, Message Center.

Create Message to: and Send Check the response messages Answer to not read messages Alarm by Color boolean of Answered/not Answered

| MES SQL Connect                                            |            |                                                                                                    | -            | • ×         |
|------------------------------------------------------------|------------|----------------------------------------------------------------------------------------------------|--------------|-------------|
| Login Work                                                 | Task       | Operations                                                                                                    |              |             |
| <b>MES</b> <sup>®</sup>                                    | 2L Connect | SysData Task Select Alarm Refnum                                                                                          |              | Save        |
| Work Options                                               |            | AlarmString Shared Variable Refnum                                                                                        |              |             |
| System Data                                                | $\sim$     | <ul> <li>ni.var.psp://localhost/MES_MessageAlarm/MES_MessageAlarmString<br/>AlarmNumber Shared Variable Refnum</li> </ul> |              |             |
|                                                            |            | nivar.psp://localhost/MES_MessageAlarm/MES_MessageAlarmNumberU16 NumericSent NumericReceived     ⊡[1 1 1                  |              |             |
| Create Message to:                                         | Send       | NumericError                                                                                                    |              |             |
| MES_Bill                                                   | $\sim$ >   |                                                                                                    |              | <b>^</b>    |
| Message Send                                               | ^          | StringError                                                                                                    |              | ^<br>•      |
| Message Received<br>04/01/2020 17:01:42 from MES<br>afasdf | _Bill:     |                                                                                                    |              |             |
| K                                                          | X          |                                                                                                    |              |             |
| EXIT                                                       |            | Refresh Table Search Table Column to Sort num Rows Columns                                                                | Header Color | Cells Color |

# Message Center.

Check for Errors in "Work/Work Options/System Data/SysData Task Select/Alarm Refnum". Send "Numeric" and see the response over your network.

If you have Message errors establish the pass to Alarm Shared Variables Refnums and Save.